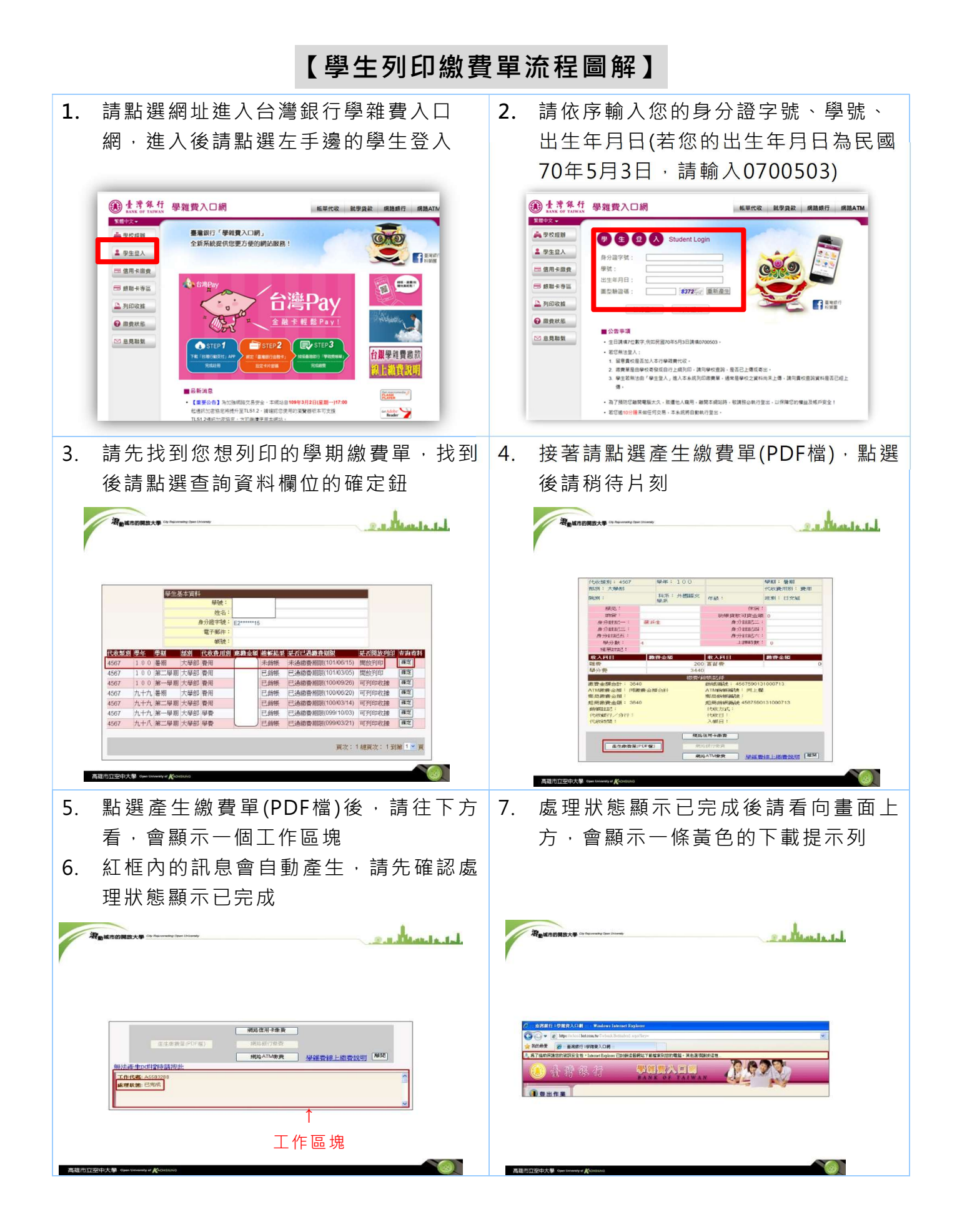

| 8. 請將滑鼠游標移至黃色的下載提示列後                                                                                                    | 9. 點選下載檔案後會回到這個畫面,請                                                                                                    |
|----------------------------------------------------------------------------------------------------|----------------------------------------------------------------------------------------------------|
| 點選左鍵會出現右方的小選單, 接著 <b>詰</b>                                                                                                    | 再點選一次確定,若您沒有看到這個                                                                                                    |
|                                                                                                    | <b>主面的</b> 封建勿败此生趣                                                                                                    |
|                                                                                                    | 置 凹 凹 <b></b>                                                                                                    |
|                                                                                                    |                                                                                                    |
| Image: Contract of the contract of the contract | 聖世生生成社         聖徳士生成社         聖徳士生成社         聖徳士生成社         聖徳士生成社         聖徳士生成社         聖徳士生成社         聖徳士生成社         聖徳士生成社         四日日日日日日日日日日日日日日日日日日日日日日日日日日日日日日日日日日日日 |
| 10 請再點選一次產生繳費單(PDF檔),點選                                                                                                    | 11 點選產生繳費單(PDE檔) 後,接著會                                                                                                    |
| ▲書础结ビ刻                                                                                                    | 山田樹安下載的泪窓按茎詰點照開的                                                                                                    |
|                                                                                                    | 山坑油未下戦的坑凶汝有明糾送田风                                                                                                    |
|                                                                                                    | 售 l l l l 列 l l                                                                                                    |
| 深 <sub>能</sub> 就用的预放大事 Chi Agusanang Gana University                                                                                                    |                                                                                                    |
| 「今秋日夏前日、100」       中山市、100」       中山市、100」         第50日       山市、1月市、1月間       中山市、100」       中山市、100」         第50日       山市、1月市、1月間       中山市、100」       中山市、100」         第50日       田田市、100」       中山市、100」       中山市、100」         第50日       田田市、100」       中山市、100」       中山市、100」         第50日       田田市、100」       中山市、100」       中山市、100」         第50日       田田市、100」       中山市、100」       中山市、100」         日田市、100」       日田市、100」       日田市、100」       日田市、100」         日田市、100」       日田市、100」       日田市、100」       日田市、100」         日田市、100」       100       日田市、100」       日田市、100」         日田市、100」       100       日田市、100」       日田市、100」         日田市、100」       日田市、100」       日田市、100」       日田市、100」         日田市、100」       日田市、100」       日田市、100」       日田市、100」         日田市、100」       日田市、100」       日田市、100」       日田市、100」         日田市、100」       日田市、100」       日田市、100」       日田市、100」         日田市、100」       日田市、100」       日田市、100」       日田市、100」       日田市、100」         日田市、100」       日田市、100」       日田市、100」       日田市、100」       日田市、100」       日田市         日田市、100」       日田市、100」                                                                                                    |                                                                                                    |